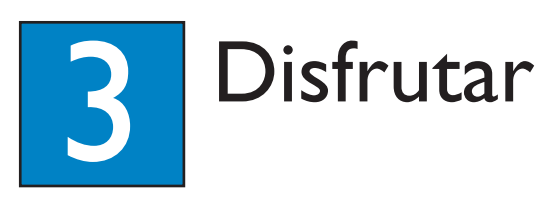

# Control EasyLink

Esta función se aplica únicamente si la unidad de Home Theater con DVD está conectada a un dispositivo o televisor compatible con HDMI CEC mediante un cable HDMI. Permite que todos los dispositivos conectados respondan o reaccionen a ciertos comandos de forma simultánea con sólo pulsar un botón.

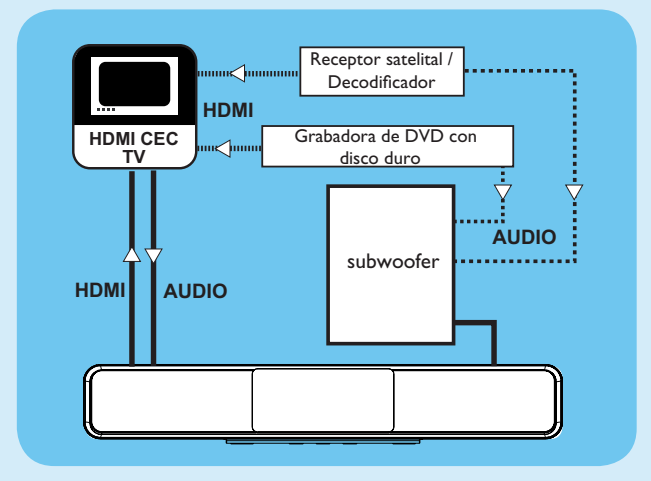

- 1 Active las funciones HDMI CEC en su televisor y en otros dispositivos conectados. Para obtener más información, consulte el manual de su dispositivo o televisor
- 2 A continuación, podrá disfrutar de los controles EasyLink.

### Reproducción con un botón [ Despertador automático de TV ]

1 Presione PLAY.

Enciende la unidad e inicia la reproducción del disco (si se detecta uno), y el televisor se enciende automáticamente y pasa al canal de visualización apropiado.

**Nota** Sólo es posible si la unidad está en modo de espera. Si está en modo activo, deberá pulsar DISC y a continuación PLAY para iniciar la reproducción.

#### Apagado con un botón [ Modo de espera ]

 Mantenga pulsado ⊕. Se apagarán todos los dispositivos conectados.

Nota La unidad responde al comando de modo de espera de otros dispositivos y televisores HDMI CEC.

### Cambio de entrada con un solo botón

Esta unidad es capaz de convertir las señales de audio provenientes de una fuente activa y cambiar de forma automática a la entrada de audio que corresponda

Antes de utilizar esta función, conecte los cables de audio de esta unidad con sus dispositivos o televisor y siga las instrucciones que se indican a continuación para asignar las entradas de audio correctamente a los dispositivos conectados.

- 1 Pulse **DISC**.
- 2 Presione **OPTIONS**.
- 3 Presione ►.
- 4 Seleccione [ EasyLink ] y, a continuación, pulse ►.

|            | Config. gral.       |                        |
|------------|---------------------|------------------------|
| <u>M</u> ۴ | EasyLink            | TV con despert. autom. |
| <u>v</u>   | Bloqueo disc        | Modo espera            |
| പ്         | Atenuar pant.       | Contr. aud. de sist.   |
| -1~        | Idioma menús        | Asign. entrada audio   |
|            | Prot. pant.         |                        |
| -          | Temp. de suspensión |                        |
|            | Modo de espera      |                        |
|            | Cód VAS DivX(R)     |                        |

- 5 Seleccione [ Contr. aud. de sist. ] > [ Activado ] y, a continuación, presione **OK**.
- 6 Seleccione [ Asign. entrada audio ] y, a continuación, presione OK.
- **7** Seleccione [ OK ] en el menú y, a continuación, presione **OK** para iniciar la exploración de dispositivos.
- 8 Una vez finalizada la exploración, seleccione la entrada de audio de la unidad que se utiliza para establecer una conexión con su televisor o dispositivo (por ejemplo, Entrada AUXI) y a continuación, presione **>**.
- 9 Seleccione el televisor o dispositivo (aparece en el nombre de la marca) en el panel derecho y, a continuación, presione **OK**.
- 10 Repita los pasos 8 a 9 para asignar los demás dispositivos conectados.
- 1 Para salir del menú, pulse OPTIONS.

Æ

Nota Philips no garantiza una interoperatividad total con todos los dispositivos compatibles con HDMI CEC.

# Registre su producto y obtenga asistencia técnica en www.philips.com/welcome

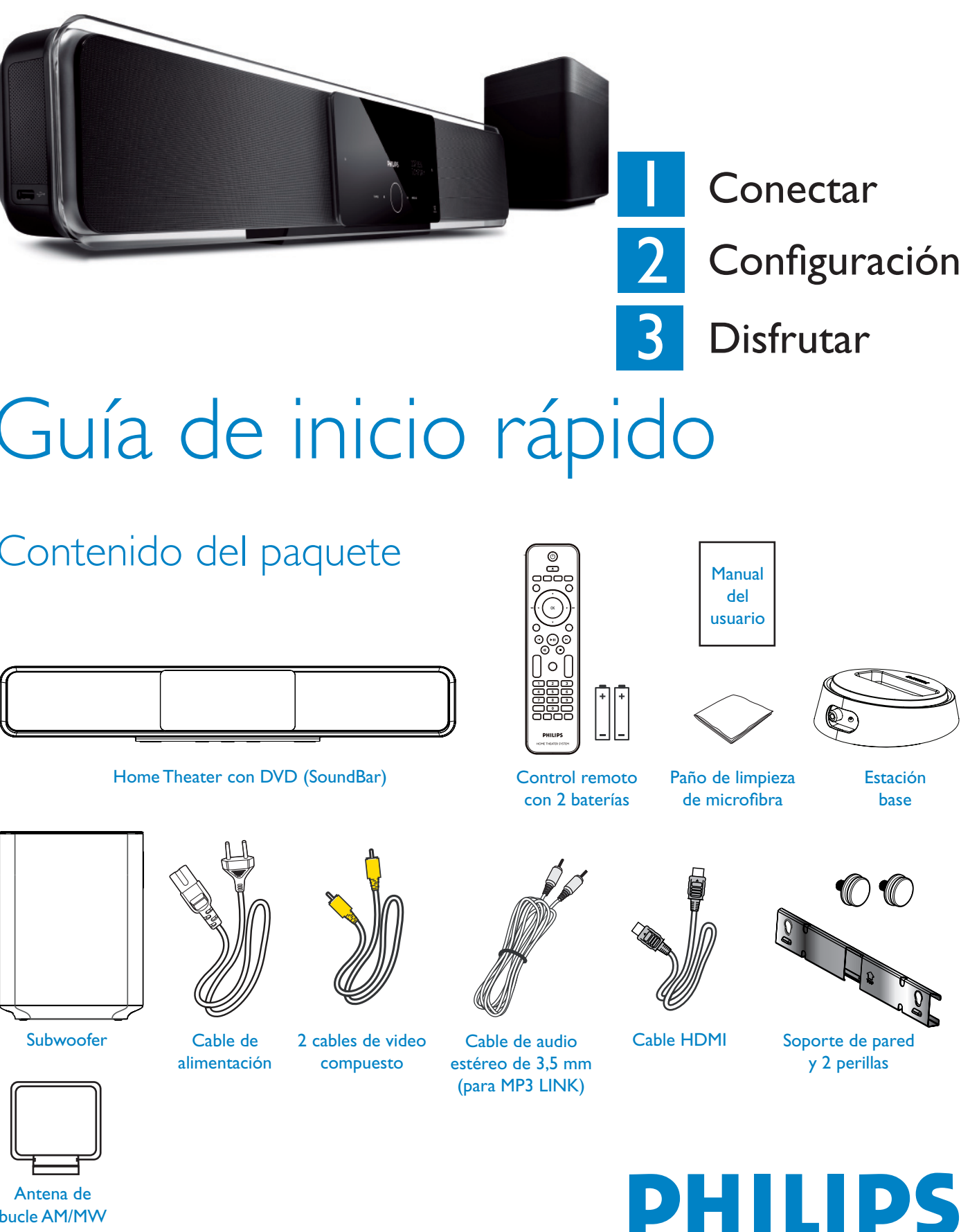

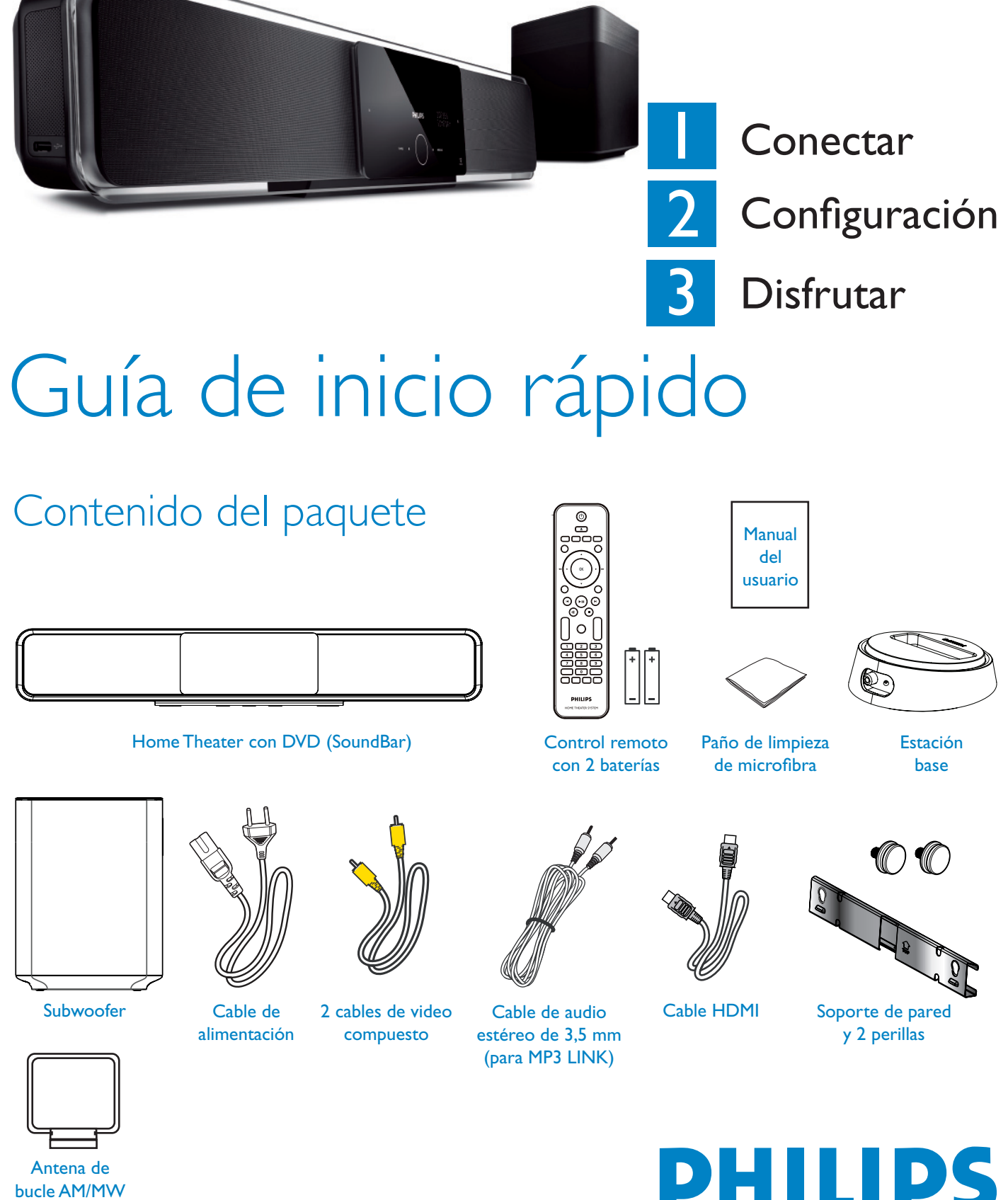

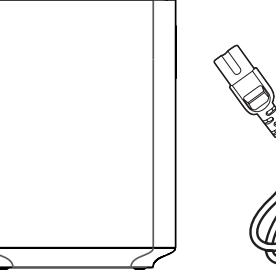

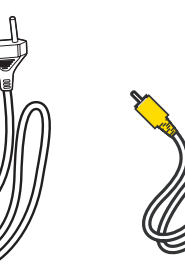

# ¿Necesita ayuda?

Manual del usuario

Consulte el manual del usuario incluido con el sistema de Home Theater con DVD de Philips.

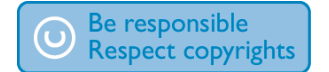

2008 © Koninklijke Philips N.V. PHILIPS Todos los derechos reservados.

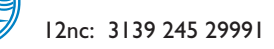

HTS8140 HTS8150

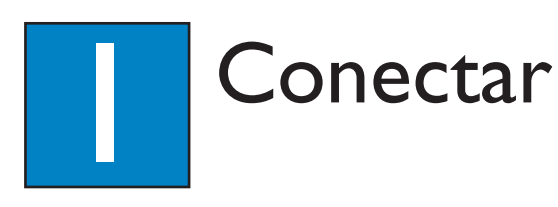

# A Ubicación

Es importante ubicar los altavoces y el sistema correctamente para garantizar un rendimiento de sonido óptimo.

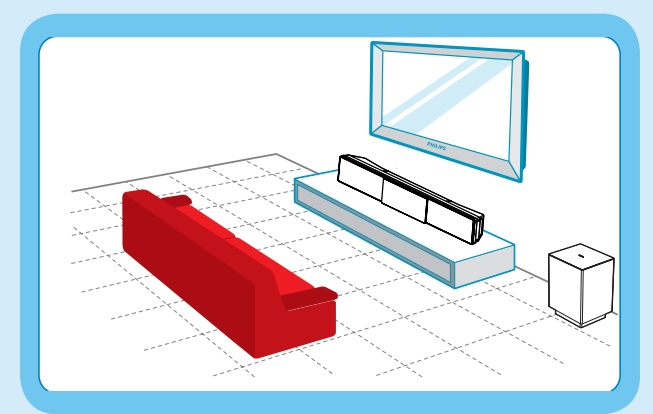

- 1 Coloque la unidad de Home Theater con DVD (SoundBar) en el nivel normal del oído del oyente o, al menos, por encima del nivel de las rodillas. Oriéntelo de frente al área de audición.
- 2 Coloque el subwoofer en el suelo a un metro como mínimo del televisor.

# B Prepare las conexiones traseras

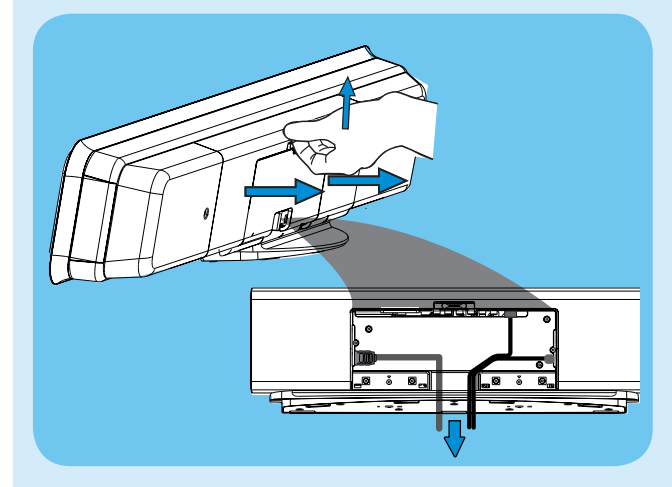

- 1 Empuje el seguro hacia arriba y extraiga la cubierta posterior.
- 2 Conecte los cables apropiados (consulte las siguientes secciones para más información) y lleve todos los cables hacia el punto CABLE OUT (salida de cable).

Nota Todos los cables deben estar correctamente ubicados en el panel posterior para poder cerrar la cubierta.

#### Conecte el televisor

### Unidad de Home Theater con DVD (posterior)

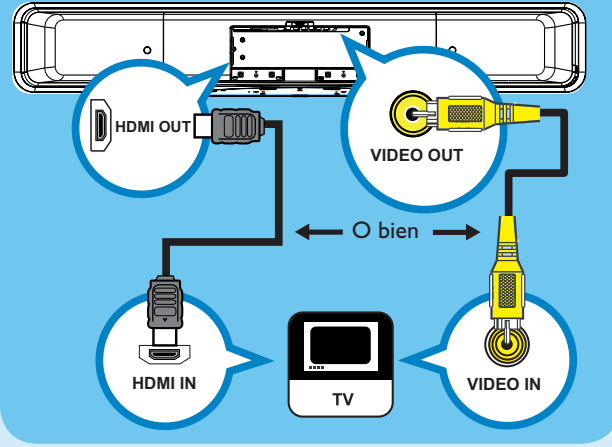

- Si el televisor admite HDMI, utilice el cable HDMI para conectar la toma HDMI OUT con la toma HDMI IN del televisor. O bien
- Conecte el cable de video por componentes desde la toma VIDEO OUT a la toma VIDEO IN del televisor.

**Nota** La conexión de HDMI no admite la salida de audio del televisor a esta unidad. Para ello, se necesita una conexión de audio independiente.

# **D** Conexión de la estación base

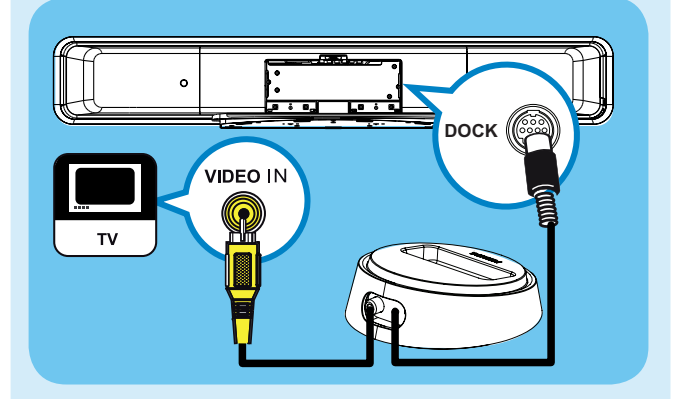

- 1 Conecte la estación base del iPod con la toma DOCK.
- 2 Conecte el cable de video compuesto en la toma VIDEO IN del televisor.

**Nota** Afloje el botón de la parte inferior de la unidad para ajustar el "soporte" de la base, de forma que el iPod encaje bien. Para escuchar la salida de audio desde esta conexión, presione **DOCK**.

# E Conexión de una salida de audio desde el televisor (para control EasyLink)

Para escuchar el audio de la TV a través de la unidad de Home Theater con DVD, conecte un cable de audio (no suministrado) desde las tomas AUDIO IN-AUXI hacia las tomas AUDIO OUT del televisor.

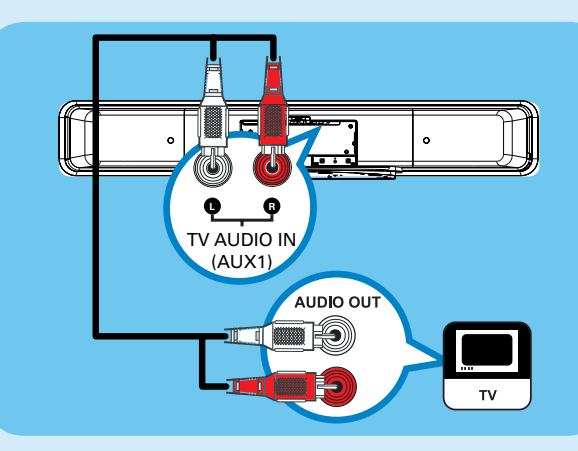

Nota Para escuchar la salida de audio desde esta conexión, presione AUX/DI /MP3 LINK varias veces hasta que aparezca 'AUXI INPUT' en el panel.

# Conexión del subwoofer y del cable de alimentación

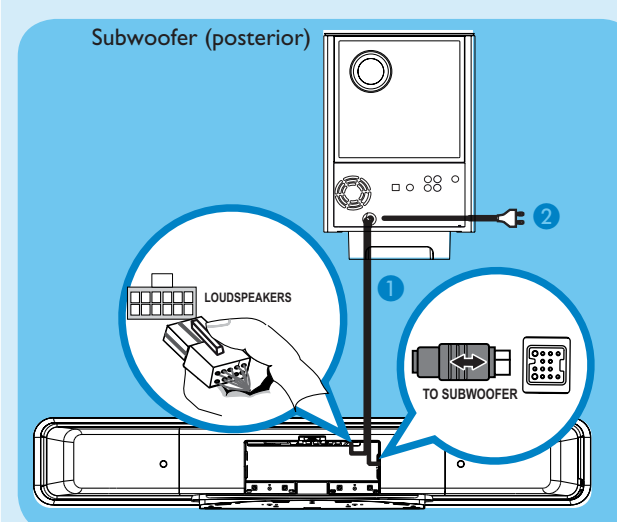

- Desenrolle los cables de TO MAIN UNIT del subwoofer y, a continuación, conecte el extremo gris del cable en la toma TO SUBWOOFER y el extremo blanco del cable en la toma LOUDSPEAKERS de la unidad de Home Theater con DVD.
- 2 Conecte el cable de alimentación del subwoofer a la toma de alimentación de CA.

# Configuración

# A Busque el canal de visualización

1 Pulse () para encender la unidad de Home Theater con DVD.

2 Encienda el televisor. Utilice el control remoto del televisor para seleccionar el canal de visualización correcto.

Nota Para seleccionar el canal de visualización correcto, presione el botón para bajar de canal del control remoto del televisor varias veces (o el botón AV, SELECT -D) hasta que aparezca el canal de entrada de video.

# **B** Configuración de Ambisound

Cuando se disponga a encender esta unidad de Home Theater con DVD (SoundBar) por primera vez, siga las instrucciones que se indican en el televisor para completar la configuración.

| OSD Language                                                          |        |  |  |  |
|-----------------------------------------------------------------------|--------|--|--|--|
| Please choose your language:<br>o English<br>e Espanõl<br>e Português |        |  |  |  |
| Stop: Exit 😥 Change                                                   | Select |  |  |  |

1 Seleccione el idioma de visualización en pantalla y, a continuación, pulse **>**.

- 2 Aparecerá el mensaje [Bienvenido]. Pulse > para continuar.
- 3 Aparecerá el mensaje [ Orientación ]. Pulse ▶ para continuar.
- 4 Seleccione el ajuste predefinido más apropiado según el entorno y la distribución de la habitación. Pulse 🕨 para confirmar y pasar a la siguiente pantalla.

#### [ Acústica de la habitación ]

Seleccione el tipo de paredes de la habitación. El valor predeterminado es [ Rígido (concreto, madera) ].

#### [ Room Placement ]

Seleccione la ubicación de SoundBar en su habitación. El valor predeterminado es [ Centro de habitación ].

#### [ Height ]

Seleccione la altura a la que está situado SoundBar. El valor predeterminado es entre 0,8 y 1,2 metros.

#### [Listening Position]

Seleccione la distancia que existe entre el oyente y SoundBar. El valor predeterminado es entre 2 y 3 metros.

5 Cuando aparezca la pantalla [ Completo ], presione ▶ para salir.

Nota Consulte el manual del usuario adjunto para conocer otras opciones de configuración.